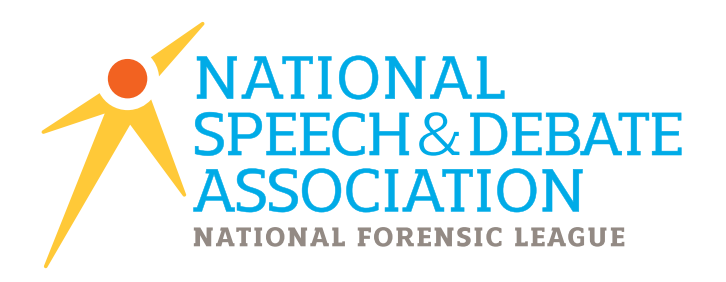

# 2015-2016

Version 2016.0.0 Updated Fall 2015

# JOY OF TOURNAMENTS · USER GUIDE After the District Tournament Process

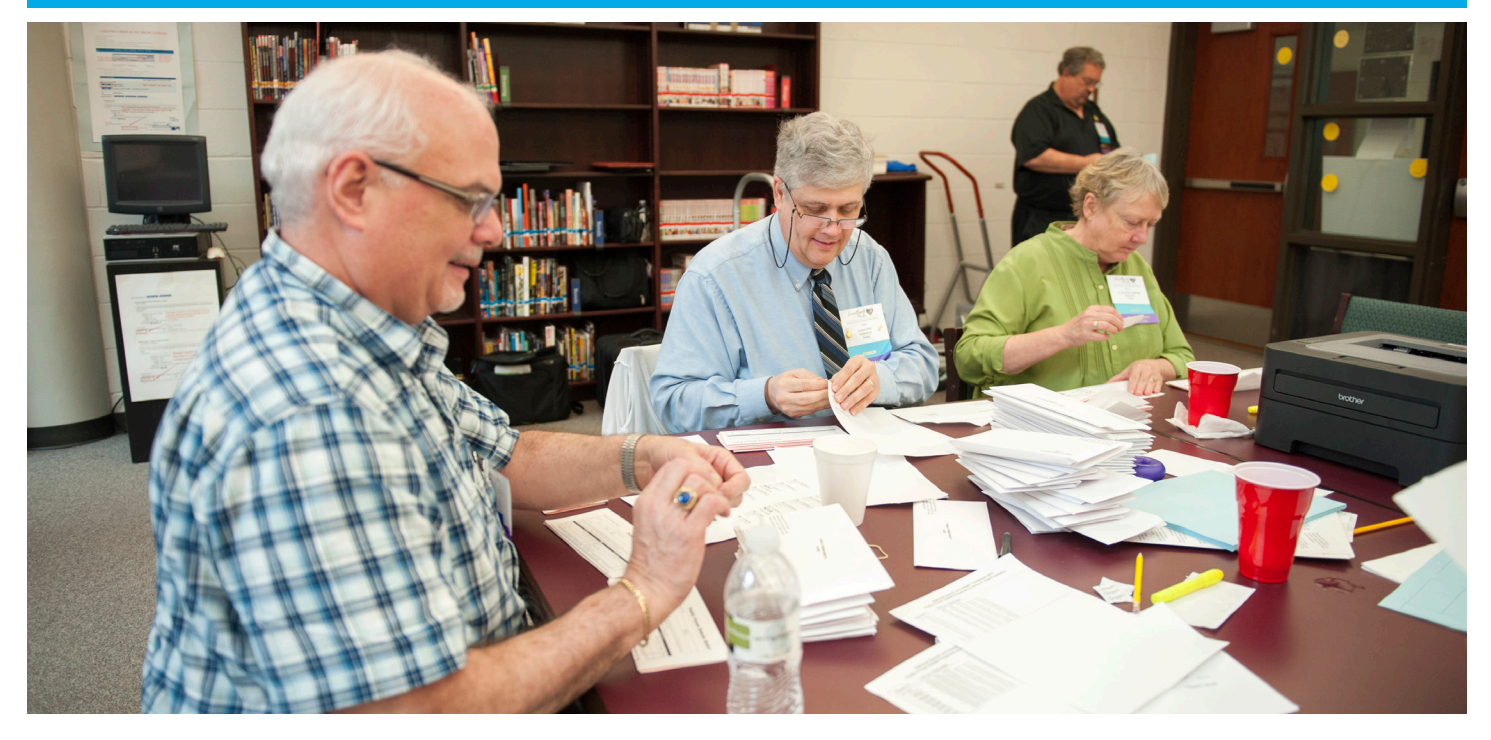

www.speechanddebate.org

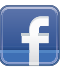

/speechanddebate

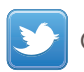

@speechanddebate

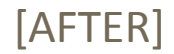

## Things to do AFTER an NSDA District Tournament

The following notes will help you have a successful first-time experience with the Joy of Tournaments. The instructions that follow are far from exhaustive descriptions of each process. The **Help** option in the software provides you access to well over 500 pages of documentation. The following notes are geared specifically toward an NSDA District tournament whereas the help pages inside the software contain a lot of information that may only apply to other tournament styles.

**NOTE:** This document is part 1 of a 3 part series for NSDA District tournaments. Part 2 covers tasks DURING the tournament and part 3 covers tasks AFTER the tournament.

Use this as a checklist for things to do <u>AFTER</u> the tournament:

- \_\_\_\_\_1. Merge tournaments, if needed.
- 2. Mark deferred students (if not done during the tournament).
- \_\_\_\_\_ 3. Print the Advancing Report.
- \_\_\_\_\_ 4. Print the Alternates Report.
- \_\_\_\_\_ 5. Send the electronic results.
- \_\_\_\_\_ 6. Send to NSDA the required forms with signatures.

### After the Tournament Process

#### 1. Merge tournaments, if needed.

- If your tournament is held on different weekends, or if you tabulated the debate events on one computer and the individual events on another computer, you will need to merge the results back together into one file.
- At the end of your tournament(s), you will have two different data files (one for each portion of your tournament. Most likely they will have different names and they will be stored where ever you saved your tournament data.
- When you are ready to merge the tournaments together you will open up the tournament data that has the **Individual Events**. (You should see all the results from this portion of your tournament.) Do not continue with the merging process until you have verified that you have the IE results. Browse thru the navigation tree to verify that your final rounds all have ballots entered and that the IE results have been properly located.

• Next, go to the File menu and select Administration, and then Merge Tournaments.

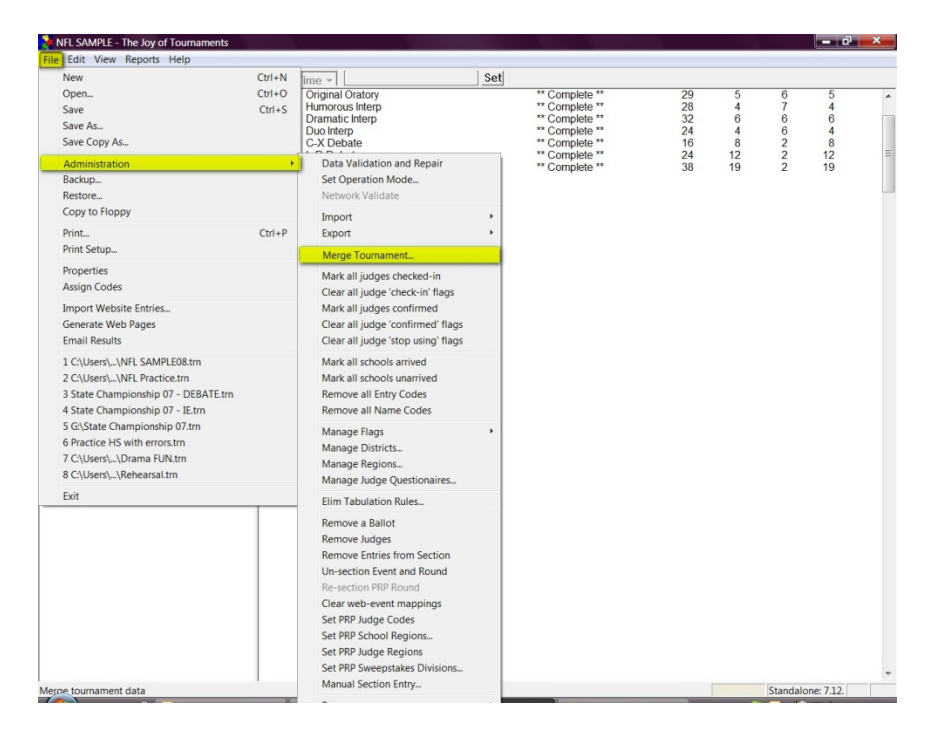

 Click on the Browse button to find the .trn file that has your tournament data for the debate portion of your tournament. Once you find the file click Next. (Note: It is VERY important that you know where you saved your data and that you have the RIGHT files.)

| In the box below, enter the loca the current tournament. You m | ation of the tournament<br>ay also use the [Brows | hat you wish to merge into<br>e] button to locate the file. |  |
|----------------------------------------------------------------|---------------------------------------------------|-------------------------------------------------------------|--|
| ļ.                                                             |                                                   | Browse                                                      |  |
|                                                                |                                                   |                                                             |  |
|                                                                |                                                   |                                                             |  |

At this point, you will need to match the events. If you have not created the debate events on the IE computer (or if you deleted them from the IE computer), the names of the debate will not register in the Current Tournament area, so you will select New Event on the left-hand side of the dialog that

appears. If the IE tournament data file does include the debate events, you'll select the name of the event (i.e., Policy Debate) on the left-hand side and match it on the right-hand side.

 (It is possible that the left-hand side might read "C-X Debate" and the right-hand side read "Policy Debate" if you named them differently for some reason). Make sure the two names you have selected and that are highlighted match each other. Once you have matched the two events to each other, click Next.

| Event |                                                                                                    |                                       | ×     |  |  |
|-------|----------------------------------------------------------------------------------------------------|---------------------------------------|-------|--|--|
|       | Select one event from each list. The information from the event in the<br>'imported' tournament will REPLACE the information for the event in the<br>'current' tournament. |                                       |       |  |  |
|       | Current Tournament                                                                                                    | Imported Tournament                   |       |  |  |
|       | [New Event]<br>Policy Debate                                                                                                    | Policy Debate<br>Novice Policy Debate |       |  |  |
|       | Novice Folicy Debale                                                                                                    |                                       |       |  |  |
|       |                                                                                                    |                                       |       |  |  |
|       | 1                                                                                                    |                                       |       |  |  |
|       |                                                                                                    | <back next=""> Ca</back>              | ancel |  |  |
|       |                                                                                                    |                                       |       |  |  |

- When the Merge box appears, click the Merge Tournaments button. Then click Finish.
- Repeat this process for the other two debate events as they each must be merged separately. In the end, you will have one data file that contains all the results for all the events.

#### 2. Mark deferred students.

When a student double-qualifies for nationals, refer to the "Single Entry Letter of Intent" form. This form will clarify which event the student chose for competition at NSDA Nationals. Next, you'll need to tell the software which event the student WILL attend at Nationals.

Let's say a student qualifies at districts in both Original Oratory and International Extemp. The "Single Entry Letter of Intent" indicates that this student has chosen to compete in International Extemp at nationals. They DO NOT want to compete in Original Oratory, so you'll need to "defer" in Original Oratory and tell the computer that they have deferred the slot in Original Oratory.

- To do this, you will open the event in where they have chosen NOT TO ATTEND. Click on the **Entries** folder.
- The list of all the competitors will appear on the screen on the right. Right-click on the name (on the **Entries** page on the right) and select **Deferred by Single Entry.**

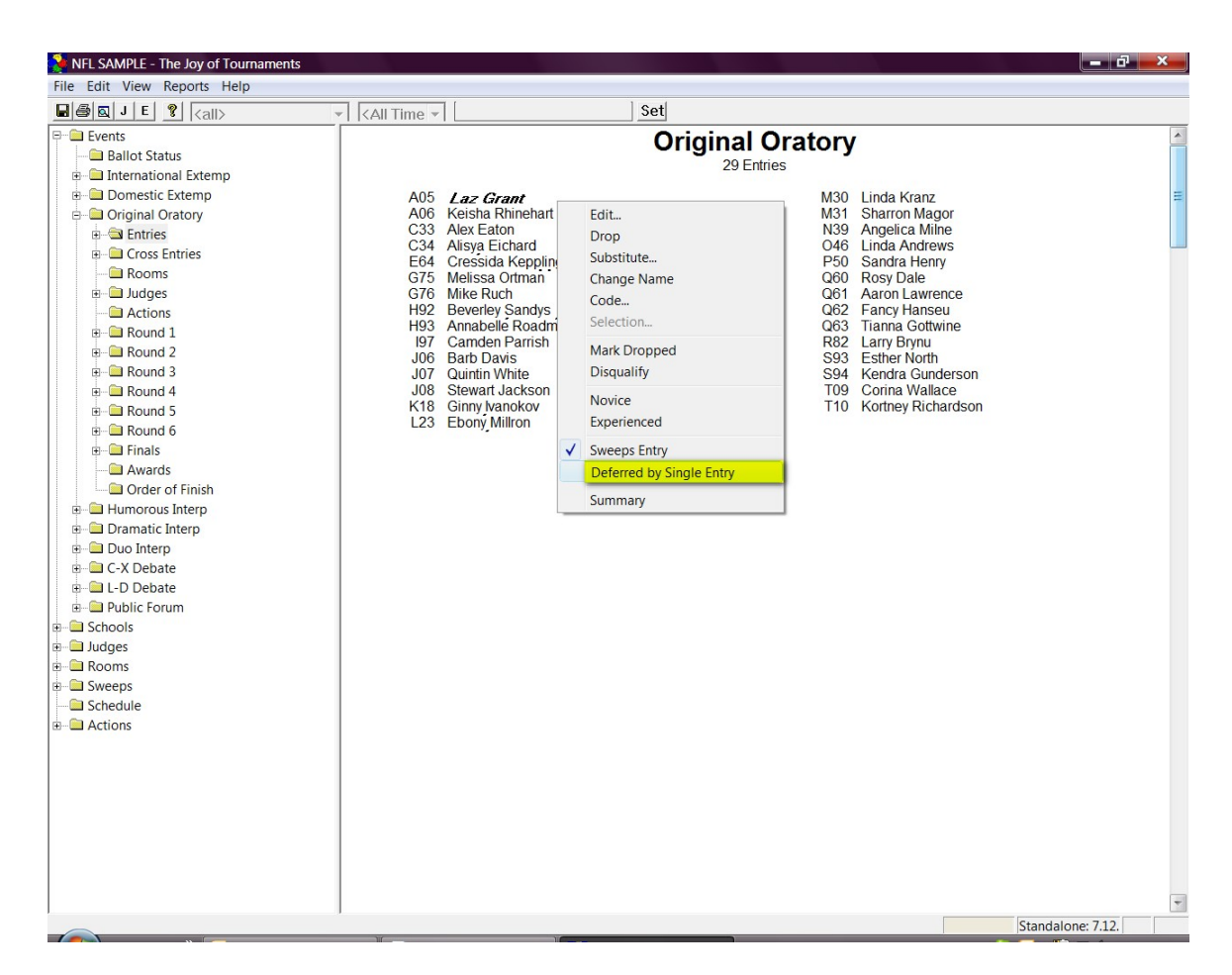

 NOTE: THIS OPTION IS NOT TO BE USED TO DROP A STUDENT. <u>USE THIS ONLY</u> IF A STUDENT IS DOUBLE-QUALIFIED, because the qualified student IS the actual qualifier, and by deferring him/her, he will not be listed as the actual qualifier in the school's history. (Report these drops directly to the NSDA office.)

#### NOTES ABOUT THE DEFERMENT OPTION:

• **NOTE 1:** To double-check the deferment, open the **Entries** folder, you will see one student has an asterisk. This indicates that the place has been "deferred" due to the Single Intent letter. The student has chosen NOT to attend nationals in that event.

- **NOTE 2:** If you open the **Finals** folder and then click on **Placings**, you will see that the student still appears in the qualifying place, but the asterisk is there to indicate the deferment.
- **NOTE 3:** If you click on the **Awards** folder, the student also still appears in the same place. Both of these options will still show the actual ranking because many districts still generally announce the "actual" placings in each event.
- **NOTE 4:** If you click on the **Order of Finish** folder, the student will also still be shown in the same place, but again, the asterisk is there to indicate the deferment.
- **NOTE 5:** The Advancing and Alternates reports will not calculate and complete unless all double qualified students have been deferred appropriately.
- **NOTE 6:** The main purpose of the 'defer option' is to make the "Advancing" and "Alternates" accurate. These reports indicate to the NSDA the top competitors in each event that will actually "take" the spots at nationals. The deferred option feature affects both of these reports, but not much else.

#### 3. Print the advancing report.

• The advancing report is required by NSDA to indicate which students will *actually* compete at NSDA Nationals. To print this report, click on the **Reports** link at the top of the page and then on **NSDA District**.

| ≽ NFL SAMPLE -                                 | The Joy of Tournaments                                             | 1944 - Alexandre - Alexandre - Ale |                                                                                                    |                            |                          |                                         |            |
|------------------------------------------------|--------------------------------------------------------------------|----------------------------------------------------------------------------------------------------|----------------------------------------------------------------------------------------------------|----------------------------|--------------------------|-----------------------------------------|------------|
| File Edit View                                 | Reports Help                                                       |                                                                                                    |                                                                                                    |                            |                          |                                         | 2          |
| 🖬 🎒 🔯 🛛 E                                      | Multiple Postings                                                  | e -                                                                                                    | Set                                                                                                    |                            |                          |                                         | <          |
| Events                                         | Rooms by Event                                                     |                                                                                                    | Events                                                                                                    |                            |                          |                                         | 144        |
| Schools     Judges     Rooms     Sweeps        | Entries by Event<br>Entries by Squad<br>Cross Entries by School    | >                                                                                                    | 9 Events ** Complete **                                                                                                    | Entries<br>16              | Sections<br>3            | Goal<br>6                               | Rooms      |
| Schedule Placings by Event     Awards by Event |                                                                    | Individual Events 15<br>Individual Events 29<br>Individual Events 28                                                                                                    | 3 5<br>5 6<br>4 7                                                                                                    | 3 0 4                      |                          |                                         |            |
|                                                | Sweeps by School<br>Sweeps by Event<br>Individual Sweeps by School |                                                                                                    | Individual Events<br>Individual Events<br>Debate<br>Debate<br>Debate                                                                                                    | 32<br>24<br>16<br>24<br>38 | 4 *<br>8 *<br>12<br>19 * | 7222                                    | 0 0 0 12 0 |
|                                                | Fees by School<br>Results by School                                |                                                                                                    |                                                                                                    |                            |                          |                                         |            |
|                                                | Judges by Event<br>Judge Strike Sheets                             |                                                                                                    |                                                                                                    |                            |                          |                                         |            |
|                                                | Assignments by Judge                                               |                                                                                                    |                                                                                                    |                            |                          |                                         | 1          |
|                                                | Entry Form<br>Entry Form (Grid)                                    |                                                                                                    |                                                                                                    |                            |                          |                                         |            |
|                                                | Results Form<br>Magic Numbers<br>PRP Non-sweeps entry list         |                                                                                                    |                                                                                                    |                            |                          |                                         |            |
|                                                | NFL District                                                       |                                                                                                    |                                                                                                    |                            |                          |                                         | 3          |
| and a marked and a second                      | mannan                                                             | Salla for from the                                                                                                    | and the provide state of the state of the st |                            | Marker                   | ~~~~~~~~~~~~~~~~~~~~~~~~~~~~~~~~~~~~~~~ | ~~~~       |

• Next, you will click on the **Advancing Entries** option. Once the report is ready, it will appear on the right.

| 🍹 NFL SAMPLE -                                                      | The Joy of Tournaments                                             |                                                                                                    |                                        |
|---------------------------------------------------------------------|--------------------------------------------------------------------|----------------------------------------------------------------------------------------------------|----------------------------------------|
| File Edit View                                                      | Reports Help                                                       |                                                                                                    |                                        |
| 🖬 🚭 🔯 🛛 E                                                           | Multiple Postings                                                  | e = Set                                                                                                    |                                        |
| Schools     Schools     Schools     Schools     Actions     Actions | Rooms by Event                                                     | Events<br>9 Events                                                                                                    | Â                                      |
|                                                                     | Entries by Squad<br>Cross Entries by School                        | ** Complete ** 16<br>Individual Events 15<br>Individual Events 29<br>Individual Events 28<br>Individual Events 22<br>Individual Events 22<br>Individual Events 24<br>Debate 16<br>Debate 16<br>Debate 38 | Sections Goal Rooms ≡<br>3 6 3         |
|                                                                     | Placings by Event<br>Awards by Event                               |                                                                                                    | 3 5 3<br>5 6 0<br>4 7 4                |
|                                                                     | Sweeps by School<br>Sweeps by Event<br>Individual Sweeps by School |                                                                                                    | 5*70<br>4*70<br>8*20<br>12212<br>19*20 |
|                                                                     | Fees by School<br>Results by School                                |                                                                                                    |                                        |
|                                                                     | Judges by Event<br>Judge Strike Sheets                             |                                                                                                    |                                        |
|                                                                     | Assignments by Judge                                               |                                                                                                    |                                        |
|                                                                     | Entry Form<br>Entry Form (Grid)                                    |                                                                                                    |                                        |
|                                                                     | Results Form<br>Magic Numbers<br>PRP Non-sweeps entry list         |                                                                                                    |                                        |
|                                                                     | NFL District                                                       | Advancing Entries                                                                                                    |                                        |
|                                                                     |                                                                    | Alternate Entries<br>School Reports (Vellow Sheets)<br>School Congress (Green Sheets)                                                                                                    |                                        |
| NFL District Advan                                                  | cing Report                                                        |                                                                                                    | Standalone: 7.12.                      |

NOTE: Be patient. Depending on the size of the tournament, this report could take several minutes to generate. NOTE: The report will not be finalized if there are any students that are "double-qualified". The software will show you a list of students that are double-qualified. (See the section above on how to mark a student "deferred".)

• When the report is finished generating, a page similar to the following will appear:

| 🗃 🖾 J E 🦹 ( <all></all>                                                                       | ✓ <all <="" p="" time=""></all>         | Set                                                                                              |                      |                                                              |          |
|-----------------------------------------------------------------------------------------------|-----------------------------------------|--------------------------------------------------------------------------------------------------|----------------------|--------------------------------------------------------------|----------|
| Events Ballot Status International Extemp Domestic Extemp                                     |                                         | REPORT OF NFL DISTRICT T                                                                         | OURNAM               | ENT                                                          |          |
| Original Oratory                                                                              | The NFL 1                               | ournament for the                                                                                |                      |                                                              | District |
| e -                                                                                           | Held at                                 | PUBLIC FORUM DEBATE ( No. of 1                                                                   | Teams: 38)           |                                                              | 2008     |
| <ul> <li>B → Judges</li> <li>Actions</li> <li>B → → Round 1</li> <li>B → → Round 2</li> </ul> | Qualifier<br>Qualifier<br>Qualifier     | Evangelina Mccrady & Alex Nash<br>Benita Whirlow & Ace Tedrow<br>Kimball Barnes & Alisya Eichard | from<br>from<br>from | Chi Central High School<br>Beta High School<br>Alpha Academy |          |
| 🗉 🧰 Round 3                                                                                   |                                         | POLICY DEBATE ( No. of Team                                                                      | 1s: 16)              |                                                              |          |
| Round 4     Grad 5     Grad Round 5     Grad Round 6                                          | Qualifier<br>Qualifier<br>Qualifier     | Adriana Wickes & Clark Pirl<br>Gladys Klockman & Melyssa Kraig                                   | from<br>from         | Gamma High School<br>Alpha Academy                           |          |
|                                                                                               |                                         | DUO INTERPRETATION ( No. of T                                                                    | eams: 24)            |                                                              |          |
| Awards     Order of Finish     Humorous Interp                                                | Qualifier<br>Qualifier<br>Qualifier     | Cy Hutton & Jayson Tolke<br>Gabriel Wiggins & Tye Warren                                         | from<br>from         | Pi South High School<br>Upsilon School                       |          |
| Dramatic Interp     Duo Interp                                                                |                                         | ORIGINAL ORATORY ( No. of Conte                                                                  | estants: 29)         |                                                              |          |
| e - ☐ C-X Debate<br>e - ☐ L-D Debate<br>e - ☐ Public Forum                                    | Qualifier<br>Qualifier<br>Qualifier     | Beverley Sandys<br>Camden Parrish                                                                | from<br>from         | Omicron High School<br>Upsilon School                        | L        |
| Schools                                                                                       |                                         | U. S. EXTEMP (No. of Contesta                                                                    | nts: 15)             |                                                              |          |
| Sweeps                                                                                        | Qualifier<br>Qualifier<br>Qualifier     | Al Mauricio<br>Reina Shaw                                                                        | from<br>from         | Nu Academy<br>Gamma High School                              |          |
| Actions                                                                                       |                                         | FOREIGN EXTEMP (No. of Contest                                                                   | stants: 16)          |                                                              |          |
|                                                                                               | Qualifier<br>Qualifier<br>Qualifier     | Larry Brynu<br>Kimball Barnes                                                                    | from<br>from         | Chi Central High School<br>Alpha Academy                     |          |
|                                                                                               | 100000000000000000000000000000000000000 | DRAMATIC INTERPRETATION ( No. of C                                                               | ontestants:          | 32)                                                          |          |
|                                                                                               | Qualifier<br>Qualifier<br>Qualifier     | Laz Grant<br>Kory Munson                                                                         | from<br>from         | Epsilon HS<br>Kappa South High School                        |          |
|                                                                                               |                                         | HUMOROUS INTERPRETATION ( No. of                                                                 | Contestants:         | 28)                                                          |          |

#### 4. Print the Alternates Report and School Report.

 The Alternates Report is required by NSDA to indicate which students are the alternates for competing at NSDA Nationals. The process exactly the same as the steps for getting the Advancing Entries report except you'll click on Reports -> NFL District then on Alternate Entries.

**NOTE:** The **School Report** is also required by the NSDA. The process is exactly the same as the steps for getting the Advancing reports except you'll click on **Reports** -> **NFL District** then on **School Reports**.

• When the Alternates Report is finished generating, a similar page to this will appear:

| NFL SAMPLE - The Joy of Tournament | ts                                      |                                      |                                                                                                    |
|------------------------------------|-----------------------------------------|--------------------------------------|----------------------------------------------------------------------------------------------------|
| le Edit View Reports Help          |                                         |                                      |                                                                                                    |
| I 🖨 🔯 J E 🦹 (all)                  | ✓ <all p="" time="" ✓<=""></all>        | Set                                  |                                                                                                    |
| Events                             |                                         |                                      |                                                                                                    |
| Schools                            |                                         | DEPORT OF NEL DISTRICT TOUR          | NAMENT                                                                                                    |
| 🗎 Judges                           |                                         | REPORT OF NEL DISTRICT TOUR          | NAMENI                                                                                                    |
| Coms Coms                          | 100000000000000000000000000000000000000 |                                      |                                                                                                    |
| Sweeps                             | The NFL Tou                             | irnament for the                     | District                                                                                                    |
| Schedule                           |                                         |                                      |                                                                                                    |
| - Actions                          | Heid at                                 |                                      | 2008                                                                                                    |
|                                    |                                         | BUBLIC FORUM DERATE ( No. of Torres) | 29.)                                                                                                    |
|                                    | Alternate 1                             | PUBLIC FORUM DEBATE ( No. of Teams:  | from Lambda High School                                                                                         |
|                                    | Alternate 1                             | Tanaka Warner ( Mate Wilkerson       | from Kanna South High School                                                                                    |
|                                    | Alternate 3                             | Elijah Campbell & Darren Adams       | from Upsilon School                                                                                             |
|                                    |                                         |                                      |                                                                                                    |
|                                    |                                         | POLICY DEBATE ( No. of Teams: 16     | )                                                                                                    |
|                                    | Alternate 1                             | Lucas Hall & Angelica Kelly          | from Lambda High School                                                                                         |
|                                    | Alternate 2                             | Theodore Kern & Rylee Vorsas         | from Alpha Academy                                                                                              |
|                                    | Alternate 3                             | Patty Rohtin & Gena Byers            | from Alpha Academy                                                                                              |
|                                    |                                         |                                      | 24.)                                                                                                    |
|                                    | Alternate 1                             | Logiv Stroble & Tom Moulton          | from Englion HS                                                                                                 |
|                                    | Alternate 2                             | Lela Eisenhart & Tristan Doverspike  | from Epsilon HS                                                                                                 |
|                                    | Alternate 3                             | Nellie Taylor & Sherisse Linton      | from Zeta High School                                                                                           |
|                                    |                                         |                                      |                                                                                                    |
|                                    |                                         | ORIGINAL ORATORY (No. of Contestants | : 29)                                                                                                    |
|                                    | Alternate 1                             | Linda Kranz                          | from Kappa South High School                                                                                    |
|                                    | Alternate 3                             | Linda Andrews                        | from Mu Catholic High School                                                                                    |
|                                    |                                         |                                      |                                                                                                    |
|                                    |                                         | U. S. EXTEMP ( No. of Contestants: 1 | 5)                                                                                                    |
|                                    | Alternate 1                             | Thorton Kinskey                      | from Delta HS                                                                                                   |
|                                    | Alternate 2                             | Larry Boxer                          | from Lambda High School                                                                                         |
|                                    | Alternate 3                             | Felicity Benford                     | from Alpha Academy                                                                                              |
|                                    |                                         | FOREIGN EXTEMP ( No. of Contestants: | 16)                                                                                                    |
|                                    | Alternate 1                             | Amanda Benson                        | from Alpha Academy                                                                                              |
|                                    | Alternate 2                             | Linda Kranz                          | from Kappa South High School                                                                                    |
|                                    | Alternate 3                             | Linzi Briggs                         | from Psi East High School                                                                                       |
|                                    |                                         |                                      | 100 to 100 to 100 to 100 to 100 to 100 to 100 to 100 to 100 to 100 to 100 to 100 to 100 to 100 to 100 to 100 to |
|                                    | Alternate 1                             | Nick Tuona                           | from Tota Prenaratory School                                                                                    |
|                                    | Alternate 2                             | Stewart Jackson                      | from Beta High School                                                                                           |
| n Help, press F1                   | 1                                       |                                      | Standalone: 712                                                                                                 |
| india biess i r                    |                                         |                                      | Standalone, 7.12.                                                                                               |

#### 5. Submit electronic results.

- Be sure to save your most recent changes. (Click the "Save" icon floppy disk on the top left).
- From the File menu select Upload Results and Begin Upload.
- Be sure to follow up with an email to BOTH <a href="mailto:results@joyoftournaments.com">results@joyoftournaments.com</a> AND <a href="mailto:lisa.vossekuil@speechanddebate.org">lisa.vossekuil@speechanddebate.org</a> ) to indicate that the data has been uploaded to your tournament.
- If the upload fails: Send an email (to BOTH JOT and NSDA at <u>support@joyoftournaments.com</u> and <u>lisa.vossekuil@speechanddebate.org</u>) and attach the *FILENAME.jot* and the *FILENAME.trn* files.
   (NOTE: To find where your data has been saved, you may click on File -> Find JOT data file. Your data file will be highlighted in the box that pops up.)

#### 6. SEND TO THE NSDA OFFICE (within 48 hours):

- 1. Submit data (see above instructions).
- 2. Registration / Entry forms with signatures.
- 3. Single Entry Letter of Intent with signatures.
- 4. Single Entry Letter of Intent Auto Qualifier (if applicable)
- 5. Advancing Entries Report (Qualifiers) with district chair's signature.
- 6. Alternate Entries Report with district chair's signature.
- 7. **NOTE:** Your district's national qualifiers are not official, nor final, until you receive a message from the NSDA office certifying your results.